## 國泰醫院APP 病歷申請操作手冊

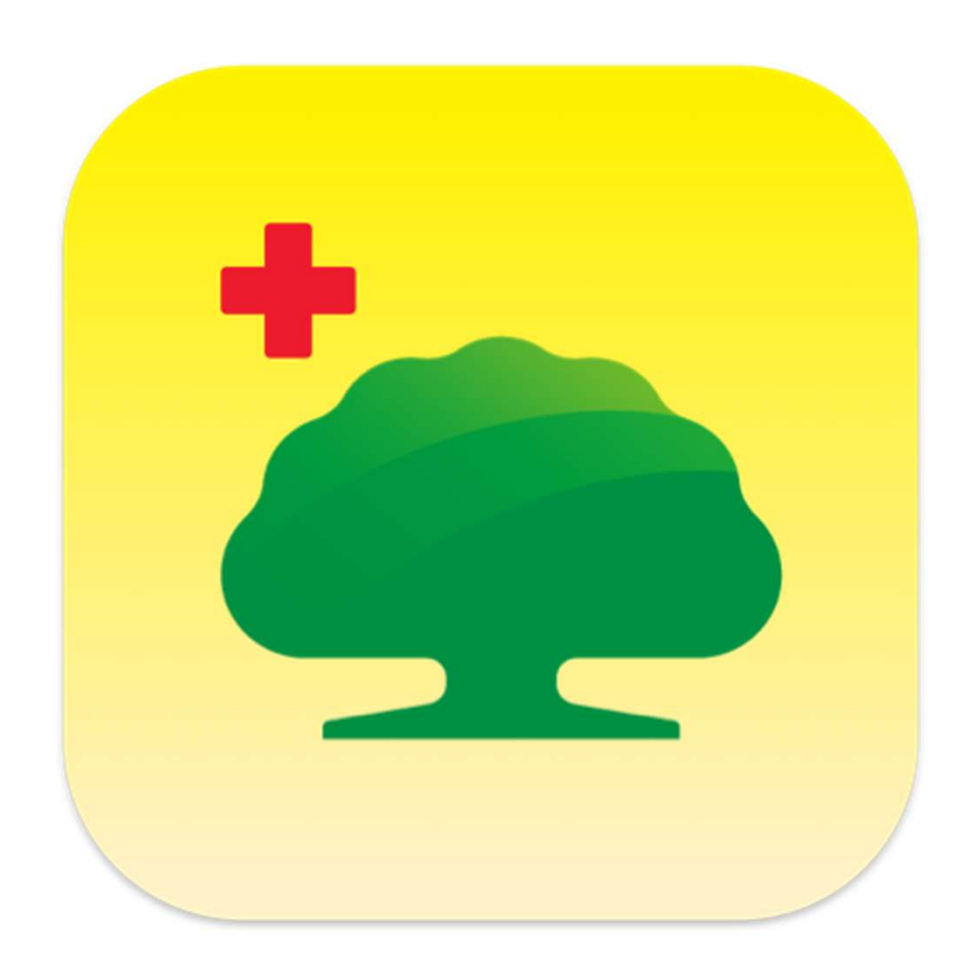

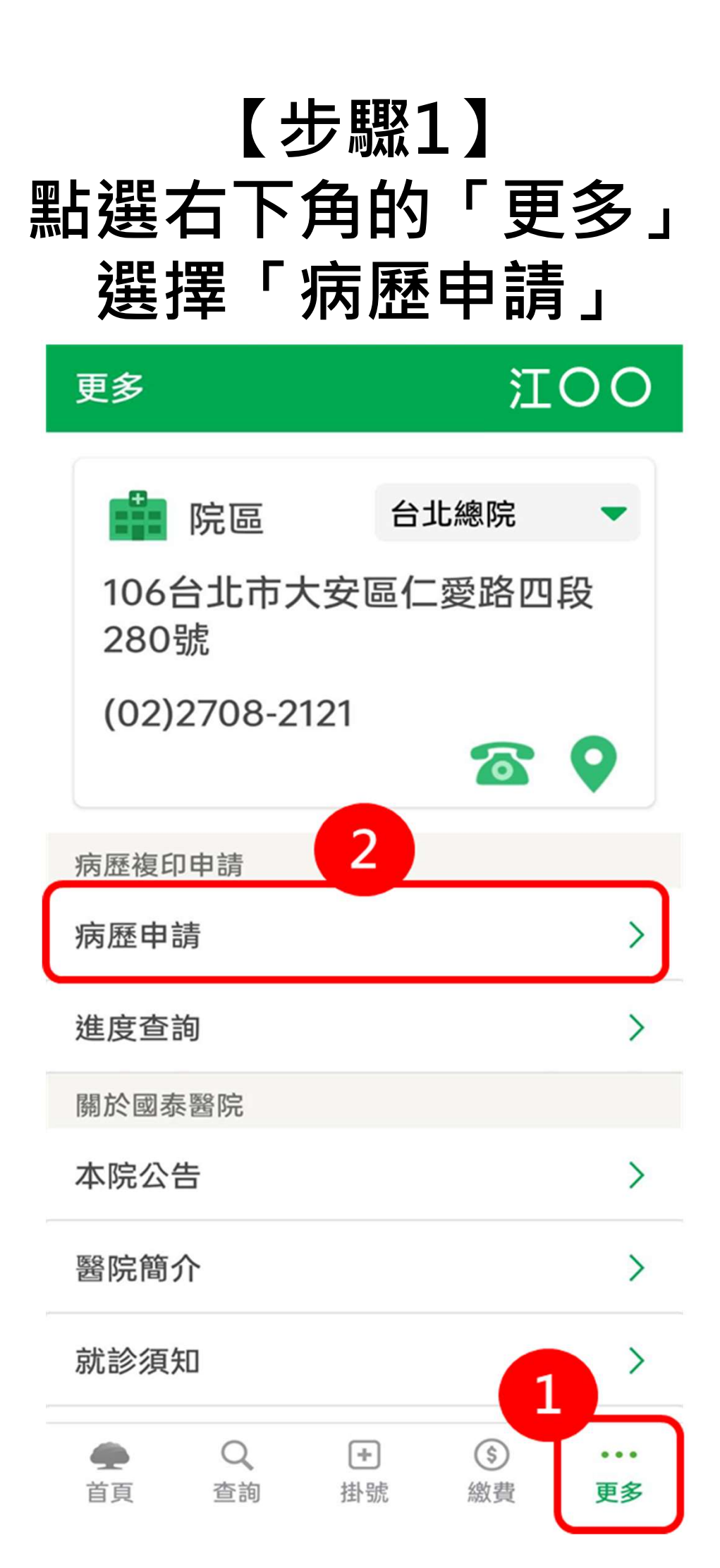

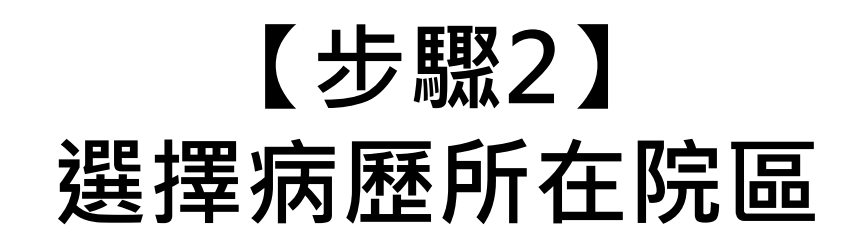

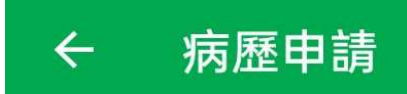

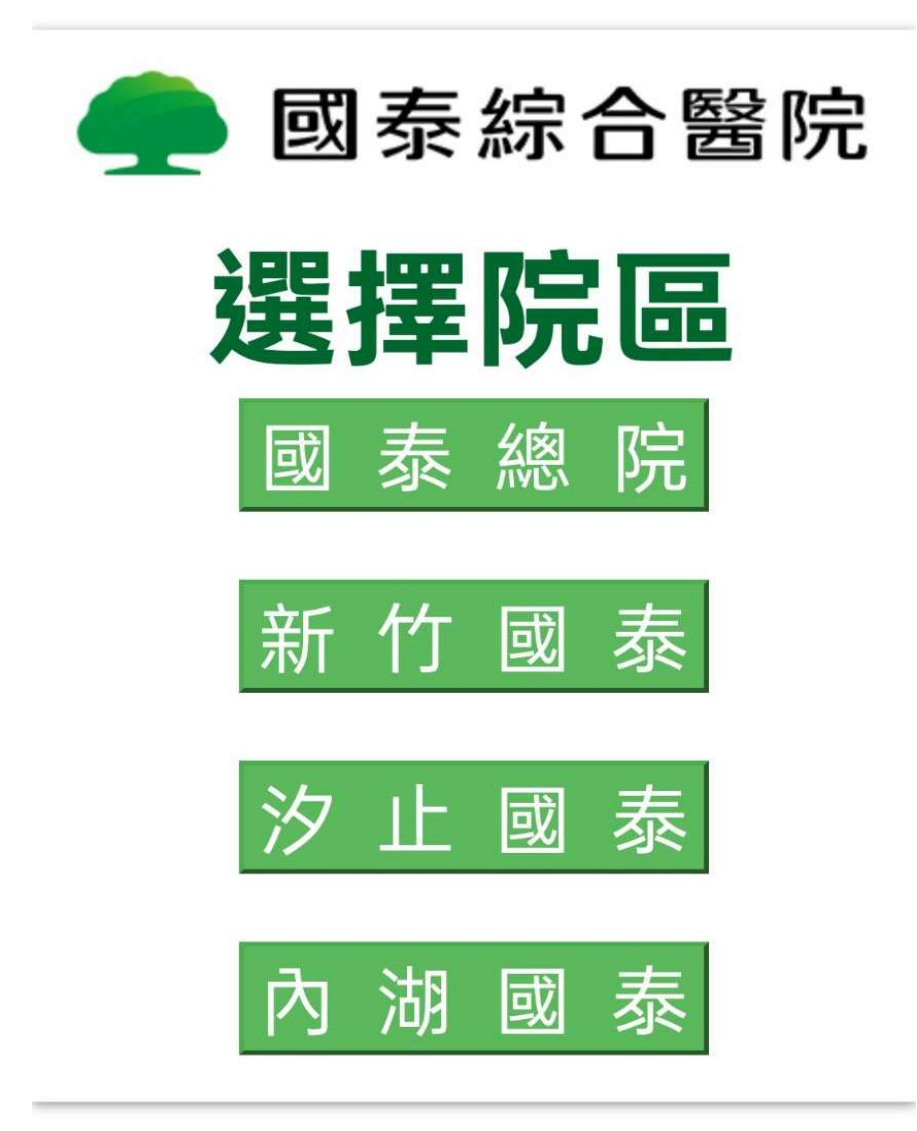

## 【步驟3】 填寫相關申請資料

## 

若委託代理人申請,請備妥雙方證件 及填妥委託同意書始得辦理

\* 連絡電話(領件人)

◎ E-mail(領件人)

\*申請用途

請選擇用途 ✓
★申請年度
若非下列申請年度,請至
官網e-mail申請